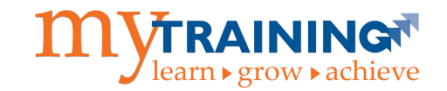

Welcome to UF Health Shands! Students are required to access the myTraining online application to complete required training modules prior to being provisioned an EPIC account. If you were previously employed by UF Health Shands or the University of Florida or you were a UF student, please disregard this guide and contact myTraining support directly at myTraining@health.ufl.edu for further information on how to access your account. Please include your full name, 8-digit UFID#, your best contact phone number and email address. A member of the myTraining support team will respond to you within 3 business days with further instructions.

If you have never been associated with UF Health Shands or UF previously you will need to create GatorLink credentials so that you will be able to log into the myTraining application. Please follow the steps listed in this guide to create your GatorLink credentials.

#### What You Will Need

- Computer with Internet connection
- Personal email account

#### How to Create your myTraining Learner Account

**Step 1:** Navigate to the myTraining website at <u>myTraining.ufhealth.org</u> and click the **Need Assistance** link below the *Continue with GatorLink* and *Continue with UF Health* buttons.

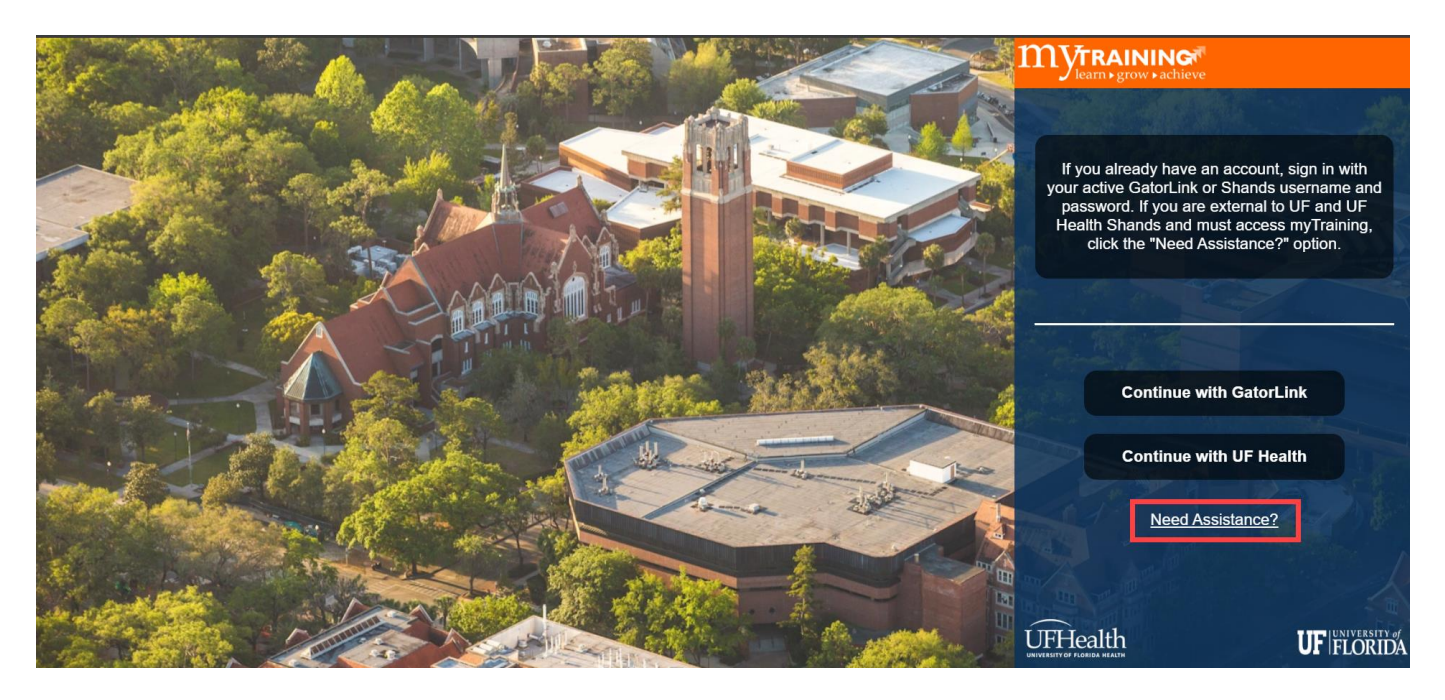

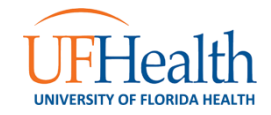

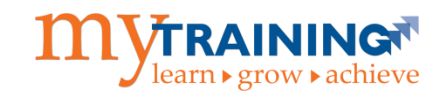

Step 2: Select Create a new account button.

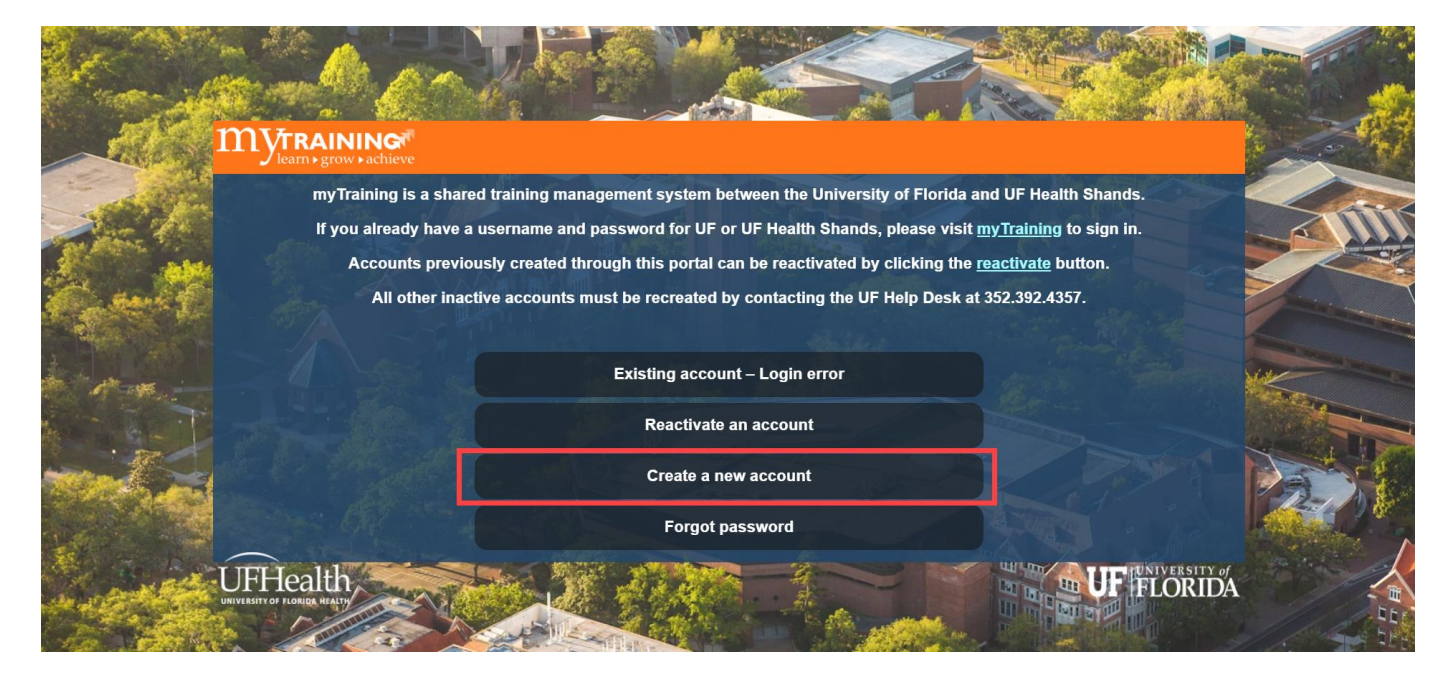

Step 3: Click the UF Health Shands button.

| TE |
|----|
|    |

Step 4: Click Create Account button.

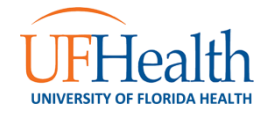

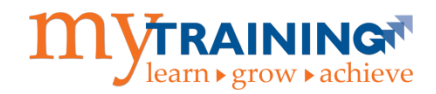

| External training My training<br>Click the button below to begin. |
|-------------------------------------------------------------------|
| Create Account                                                    |

**Step 5:** Select **No** to the question, **"Do you have a GatorLink account?"** Note: If you previously created a GatorLink account using the Quick Registration process, but it is no longer active, you should select **Yes, but I can't log in**. You will be prompted to enter you UFID#, GatorLink, or original registration email address to reactivate the account.

| Do you have a GatorLink account?<br>                                                                                        | ]                                                  |
|----------------------------------------------------------------------------------------------------|----------------------------------------------------|
| Yes                                                                                                    | -                                                  |
| Yes, but I can't log in                                                                                                    |                                                    |
| If you can't remember your UFID (an 8 digit number) or your GatorLink<br>Telephone: 352-392-4357<br>Email: helpdesk@ufi.edu | D, please contact the UF Help Desk for assistance. |

**Step 6:** Enter all required fields in the account creation form (identified as "Required") and select the **Register** button. Be sure to include your UFID# if you already have one.

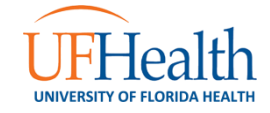

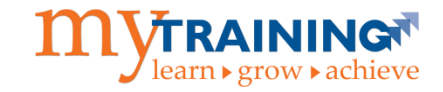

| Register for a GatorLink account            | EMAIL VERIFICATION | CREATE GATORLINK | COMPLETION |
|---------------------------------------------|--------------------|------------------|------------|
| Personal Information<br>First name Required |                    |                  |            |
| Last name Required                          |                    |                  |            |
| Phone country code Required                 |                    |                  |            |
| United States (+1)   Area code Required     |                    |                  |            |
| Phone number Required                       |                    |                  |            |
| Email Resulted                              |                    |                  |            |
| Confirm amail Required                      |                    |                  |            |
|                                             |                    |                  |            |

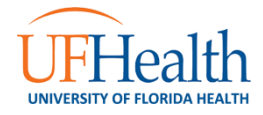

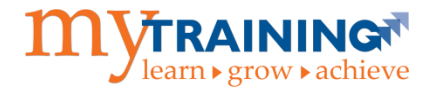

| Date of birth Required                                  |
|---------------------------------------------------------|
| Month:                                                  |
| Day:                                                    |
| Year:                                                   |
| UFID Leave blank if you don't have one                  |
| Terms of Use and Verification                           |
| Opt-out of Google analytics User-ID feature. Learn more |
| Type the text                                           |
| Deans BLUE Corea                                        |
| Type the text Privacy & Terms                           |
| Register                                                |

**Step 7:** An email verification is sent to the email address entered in the form. If you did not receive it, please check your junk mail folder.

| 1     |                                                                                                    |                                       |
|-------|----------------------------------------------------------------------------------------------------|---------------------------------------|
|       |                                                                                                    |                                       |
|       |                                                                                                    |                                       |
|       |                                                                                                    |                                       |
| W     | le need to verify your email                                                                                                    | Automatic Harry                       |
| We    | have sent a vorte all on mail faithmetwithsuntitatilemail com lifvou dich treeve the email clease check your unk mail folder. After cicking the link in your email you will be able to create your Gatorink username and password                                                                                                    |                                       |
| Clin  | k here to resend your verification email.                                                                                                    |                                       |
|       |                                                                                                    |                                       |
|       |                                                                                                    |                                       |
|       |                                                                                                    |                                       |
|       |                                                                                                    |                                       |
| Verif | fy Your Email Index ×                                                                                                    | ē 2                                   |
| Verit | fy Your Email Inbox x<br>myTraining-noreply@ufl.edu                                                                                                    | 중 18<br>3.49 PM (0 minutes ago) ☆ 🔦 + |
| Verit | fy Your Email Index ×<br>myTraining-noreply@ufl.edu<br>to me 💌                                                                                                    | 중 🛽<br>3:49 PM (0 minutes ago) ☆ 🔺 🔹  |
| Verit | fy Your Email Index x<br>myTraining-noreply@ufLedu<br>to me<br>Dear Fun Times,                                                                                                    | 중 🛽<br>3:49 PM (0 minutes ago) ☆ 🔺 🔹  |
| Verit | fy Your Email Intex x<br>myTraining-noreply@ufl.edu<br>to me ⊡<br>Dear Fun Times,<br>Thank you for registering for a GatorLink account to access myTraining. After clicking the link below, you will be able to select your GatorLink username and password.                                                                                                    | 중 🛽<br>3:49 PM (0 minutes ago) 👾 🔺 💌  |
| Verit | fy Your Email Intex ★ myTraining-noreply@ufl.edu to me  Dear Fun Times, Thank you for registering for a GatorLink account to access myTraining. After clicking the link below, you will be able to select your GatorLink username and password. https://reg.distance.ufl.edu/reg/AccountVerftylb7d4c7308084c539c39b5a1e4c32910                                                                                                    | 중 🖪<br>3:49 PM (0 minutes ago) ☆ 🔺 🔹  |
| Verit | fy Your Email Intex ★ myTraining-noreply@ufl.edu to me  Dear Fun Times, Thank you for registering for a GatorLink account to access myTraining. After clicking the link below, you will be able to select your GatorLink username and password. https://reg.distance.ufl.edu/reg/Account/Verfty%7dd4c730804c639s3965a1e4c32910 For questions concerning your account creation, please contact UF Health Customer Support at 352-265-0526                                                                                                    | 중 🖪<br>3:49 PM (0 minutes ago) ☆ 🔺 🔹  |
| Verin | fy Your Email Intex ★ myTraining-noreply@ufl.edu to me  Pear Fun Times, Thank you for registering for a GatorLink account to access myTraining. After clicking the link below, you will be able to select your GatorLink username and password. https://reg_distance.ufl.edu/reg/kccount/Verft/kF7dd4c7308084c639s3965a1e4c32910 For questions concerning your account creation, please contact UF Health Customer Support at 352-265-0526.                                                                                                    | 준 🖪<br>3:49 PM (0 minutes ago) ☆ 🔺 🔹  |
| Veri  | fy Your Email neex ★ myTraining-noreply@ufl.edu to me  Dear Fun Times, Thank you for registering for a GatorLink account to access myTraining. After clicking the link below, you will be able to select your GatorLink username and password. <a href="https://reg_distance.ufl.edu/reg/Account/Venflyt57d14c7308084c538c38b5a1e4c32910">https://reg_distance.ufl.edu/reg/Account/Venflyt57d14c7308084c538c38b5a1e4c32910</a> For questions concerning your account creation, please contact UF Health Customer Support at <u>352-265-0526</u> . Sincerely. | 은 🖪<br>3:49 PM (0 minutes age) ☆ 🔺 💌  |

**Step 8:** As the verification email instructs, click on the provided hyperlink. If you receive any errors when you click on the hyperlinked URL, please contact the myTraining support team at <u>myTraining@health.ufl.edu</u>. The hyperlink will prompt you to create a GatorLink username and password.

• Click the Create your GatorLink button.

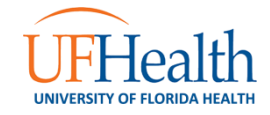

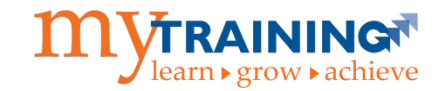

| •                                                                             | •                                                                             | •                                             |            |
|-------------------------------------------------------------------------------|-------------------------------------------------------------------------------|-----------------------------------------------|------------|
|                                                                               | EMAIL VERIFICATION                                                            | CREATE GATORLINK                              | COMPLETION |
| Your amail account has been successfully validated! Now that you've registers | t the next stan is to create your Catorlink username and nessword by clicking | on the "Create your Gated ink" butten below   |            |
| Note: This process will take you to another website at UF.                    | и, по полатер и состеще уси. Сакопник изетнетне вни раззики и у сискину -     | on the Greate your Galorizing buildin before. |            |
| Create your Gatort ink                                                        |                                                                               |                                               |            |

Step 9: Create a GatorLink Username.

• Select the radio button next to the GatorLink Username option that you prefer, then select the Next button.

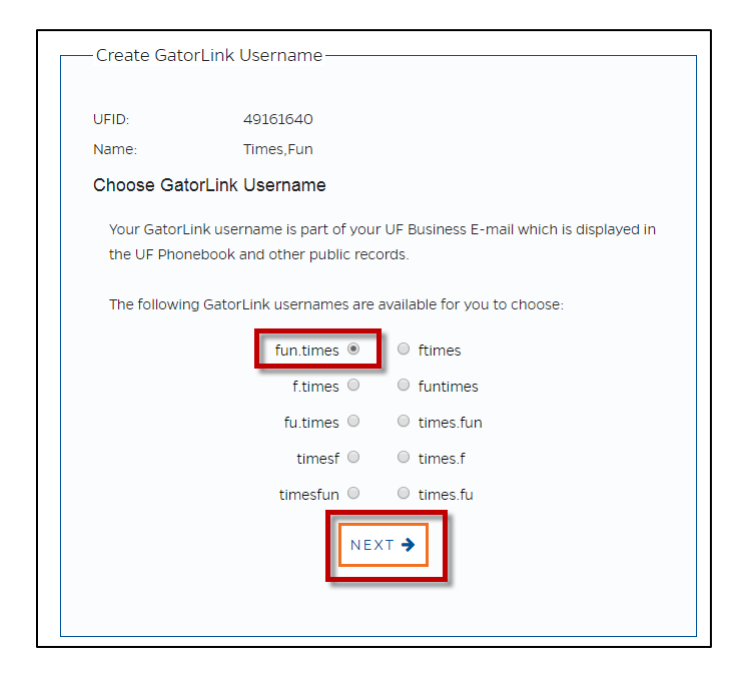

Step 10: Verify Your New GatorLink Username.

• Select the radio button next to Voice, Text, or Email and click the Next button to have the Verification Code sent to your preferred contact method.

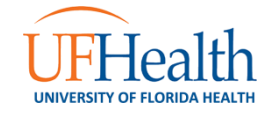

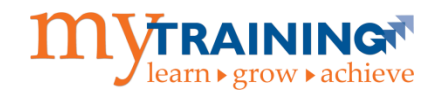

| A verification code                   | e will be sent to you via your selected o | contact method. You must    |
|---------------------------------------|-------------------------------------------|-----------------------------|
| have phone and e                      | mail contacts on file with the universit  | y, to protect your identity |
| before setting you                    | ir new password. Please select one of t   | the contact methods below   |
| Please note that v                    | oice calls are only available for US and  | Canadian numbers at this    |
| time.                                 |                                           |                             |
|                                       |                                           |                             |
|                                       |                                           | O Voice                     |
| Work Phone:                           | Ends with 8045                            | Cext Text                   |
| Business Email:                       | funtimeswithsumtotal@gmail.com            | • Email                     |
|                                       | d at the faller data and the delayer are  |                             |
| you will be notified<br>your account. | a at the following email addresses rega   | arding activities affecting |
|                                       | Dusiness Freedly functiones with summary  | atal©amail.com              |
|                                       | Business Ernall: Tunumeswichsumu          | Jaiwymail.com               |
|                                       | Personal Email:                           |                             |
|                                       |                                           |                             |

**Step 11:** Enter Your Verification Code.

• Type in the Verification Code that you received and click the Next button.

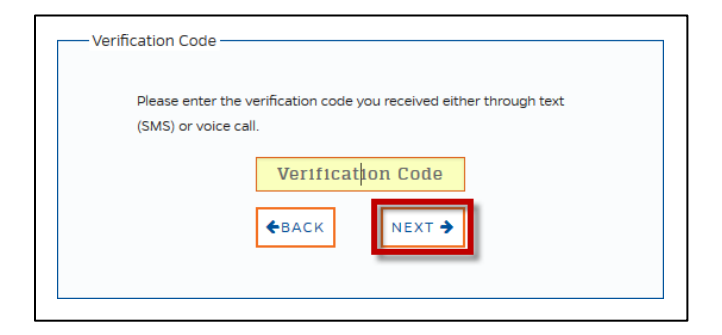

**Step 12:** Read the Acceptable Use Policy.

• Scroll to the bottom of the page and click the Accept & Continue button.

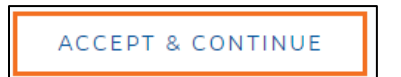

Step 13: Create Your GatorLink Password.

• Follow the password creation guidelines and select the **Next** button.

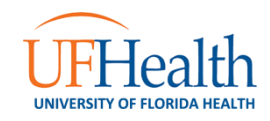

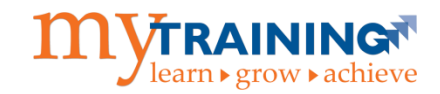

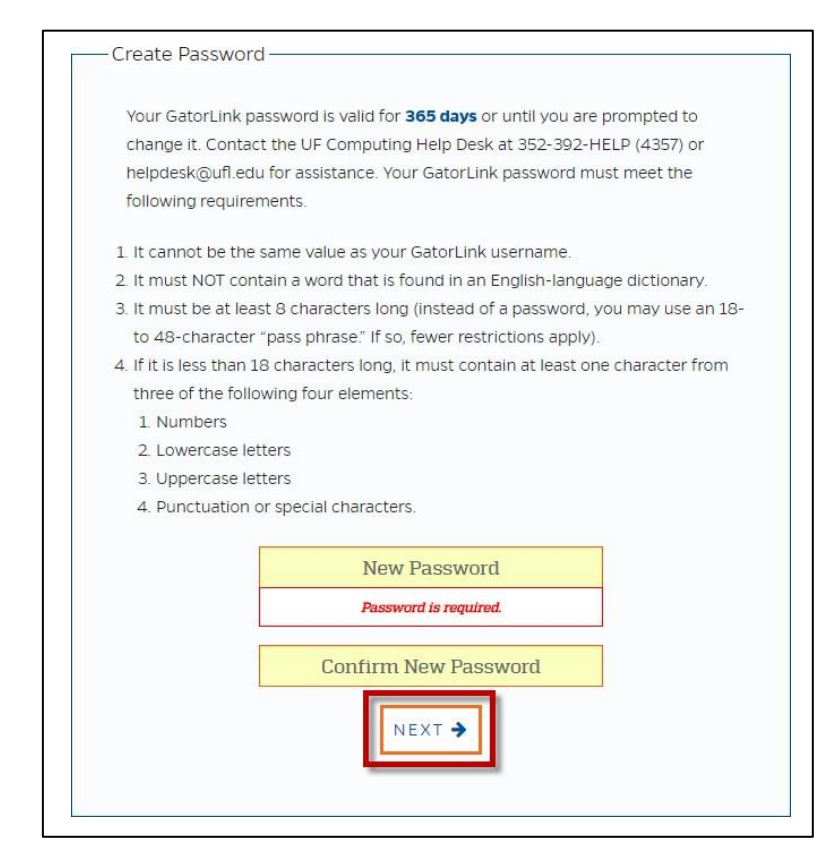

**Step 14:** Log into myTraining with Your New GatorLink Username and Password.

• Select the box labeled CLICK HERE TO COMPLETE YOUR ENROLLMENT.

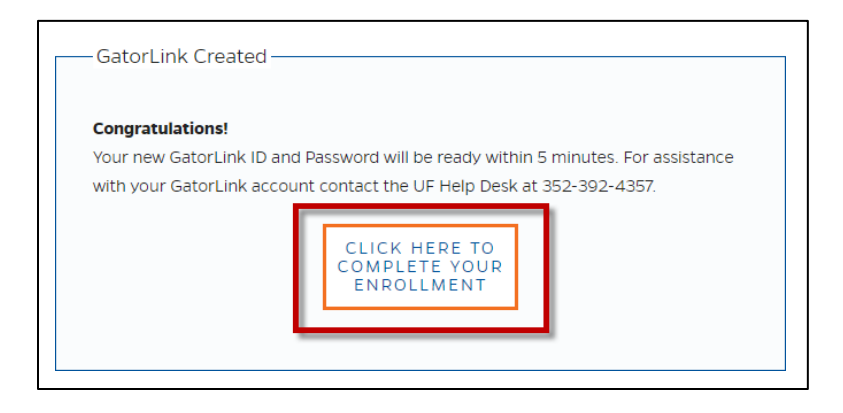

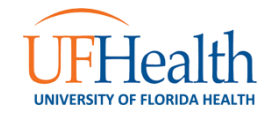

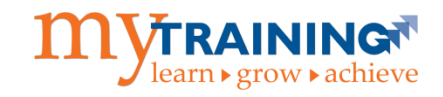

**Step 15:** Confirm that your new UF GatorLink username and password work. Enter them in the following screen and select the **Log in** button:

| UF NEWS CALENDAR OF          | FICES & SERVICES DIRECTORY GIVING | UF HEALTH UF IFAS |                                                                                                    | Welcome to UF 🛛 🕹   | Q |
|------------------------------|-----------------------------------|-------------------|----------------------------------------------------------------------------------------------------|---------------------|---|
| <b>UNIVERSITY of FLORIDA</b> | CHANGE PASSWORD                   | FORGOT PASSWORD   | CREATE ACCOUNT                                                                                             | TROUBLE SIGNING ON? |   |
|                              |                                   |                   |                                                                                                    |                     |   |
| Use                          | ername                            | 100 C             |                                                                                                    |                     |   |
| G                            | GatorLink Username                |                   | You are logging in to a University of Florida (UF)                                                         |                     |   |
| Pas                          | ssword                            |                   | Acceptable Use Policy and Guidelines. Unauthorized<br>use of this system is prohibited and may subject the | +<br>1              |   |
| F                            | Password                          |                   | user to criminal and civil penalties. UF may monitor computer and network activities, and the user shou    | ld                  |   |
| Ŀ                            | OGIN                              |                   | have limited expectations of privacy.                                                                      |                     |   |

**Step 16:** Registration is completed and you have been successfully enrolled in Quick Registration. You should receive two emails within 15 minutes. *Please wait until you have received <u>BOTH</u> emails before proceeding.* 

• The confirmation email informs you that your GatorLink account has been created. Please note that the GatorLink username and password created during this process are <u>required</u> to log into the myTraining system, so *it is important to remember your new GatorLink username and password*!

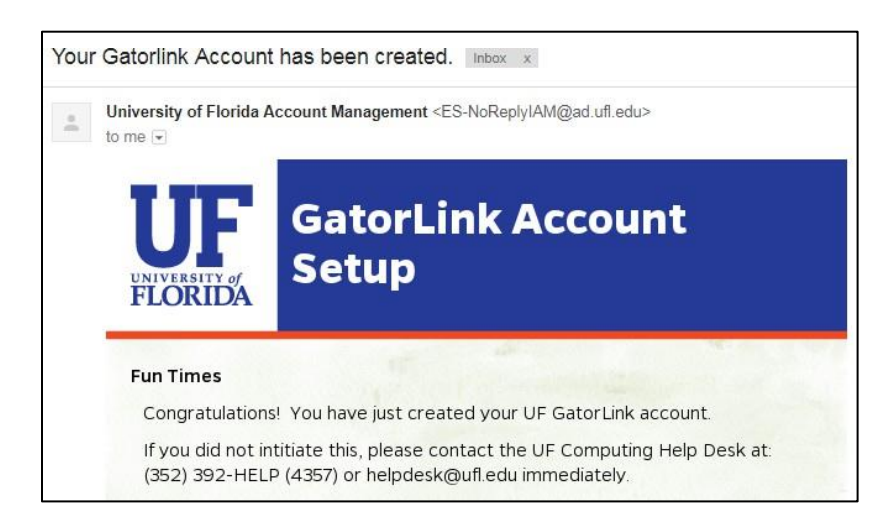

• Attempting to log into myTraining prior to receiving this email may result in a login error message. It is recommended that you wait until the "myTraining Enrollment Successful" email is received before attempting to access the myTraining system. Clicking on the hyperlink in the email will direct users to log into myTraining.

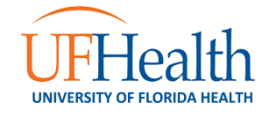

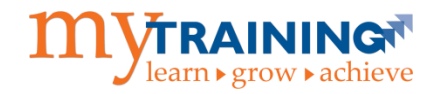

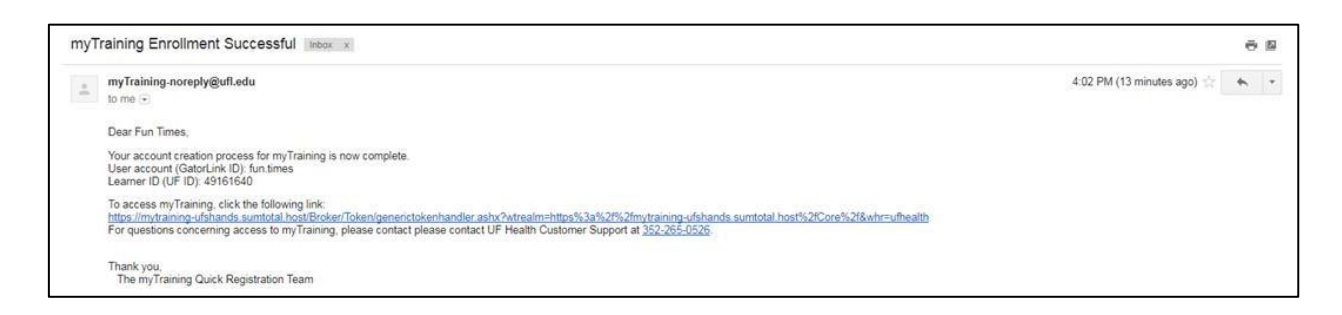

**IMPORTANT:** Users only need to go through this self-service account creation process **ONCE**.

**Step 17:** Log into myTraining with your new GatorLink username and password. Go to <u>mytraining.ufhealth.org</u> and select the **University of Florida** option.

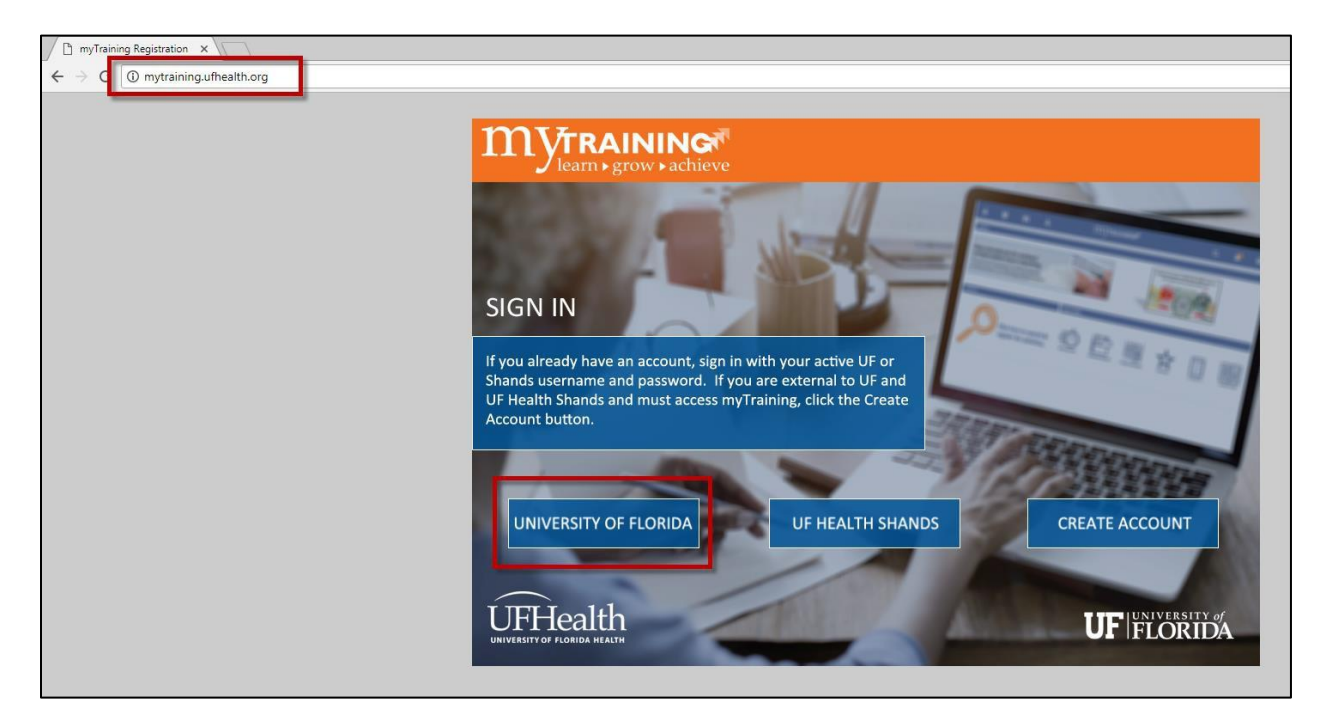

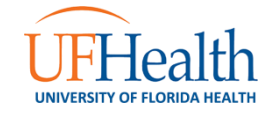

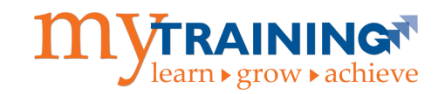

Step 18: Select the Log in button after entering the previously created GatorLink username and password.

| Web Login Service - Unit         X           ←         C         ■ University of Florida [US]         https://https///https///htttps///htttps///https///https///https///https///htttps///https// | ://login.ufl.edu/idp/profile/SAML2/POST/SSO;jsessionid=B | 767F04A18886CBEE4489EF87FF2D9977execution=e1s1 |                                                                                                    | (A) (A)             |
|----------------------------------------------------------------------------------------------------|----------------------------------------------------------|------------------------------------------------|----------------------------------------------------------------------------------------------------|---------------------|
| UF NEWS CALENDAR OFFICES                                                                                                    | & SERVICES DIRECTORY GIVING UF HEAL                      | TH UF IFAS                                     |                                                                                                    | Welcome to UF 🔸     |
| <b>UNIVERSITY of FLORIDA</b>                                                                                                    | CHANGE PASSWORD                                          | FORGOT PASSWORD                                | CREATE ACCOUNT                                                                                                    | TROUBLE SIGNING ON? |
|                                                                                                    | Username                                                 |                                                |                                                                                                    |                     |
|                                                                                                    | GatorLink Username                                       |                                                | You are logging in to a University of Florida (UF)<br>Information system and agree to comply with the UF                                              |                     |
|                                                                                                    | Password                                                 |                                                | use of this system is prohibited and may subject the                                                                                                  |                     |
|                                                                                                    | Password                                                 |                                                | user to criminal and civil penalties. UF may monitor<br>computer and network activities, and the user should<br>have limited expectations of privacy. |                     |
|                                                                                                    | LOGIN                                                    |                                                |                                                                                                    |                     |
|                                                                                                    |                                                          |                                                |                                                                                                    |                     |

**Step 19:** You are successfully logged into the myTraining application when you can see the myTraining Dashboard. Use the **Activity Search** button or the **Search icon** to locate the training that you have been required to complete.

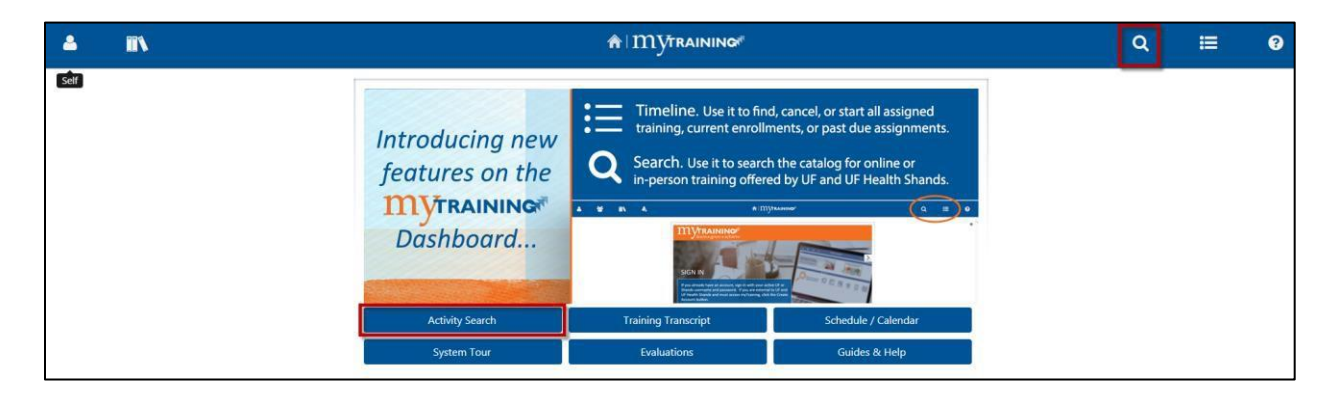

For additional assistance with this process, please call the **UF Health Technical Support Center** at **352-265-0526** or email the myTraining support team directly at <u>mytraining@health.ufl.edu</u>.

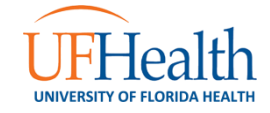